## Computing

## Wie kann ich mir in Outlook eine E-Mail vorlesen lassen?

- Um sich in Outlook eine Mail bzw. den Text einer E-Mail vom PC bzw.
  Rechner vorlesen zu machen, gehen Sie wie unten beschrieben vor.
- Öffnen Sie die E-Mail, die Sie sich vorlesen lassen möchten, über einen **Doppelklick**.
- Klicken Sie rechts oben auf Laut vorlesen.
- Es öffnet sich auf der rechten Seite eine kleine graue **Leiste** mit den verschiedenen Aktionen zum Vorlesen, zudem beginnt Outlook sofort, Ihnen die E-Mail vorzulesen (die Stelle in der E-Mail, die gerade vorgelesen wird, wird in Outlook grau unterlegt).
- Um beim Vorlesen zurück oder nach vorne zu **springen**, klicken Sie auf den Pfeil nach links bzw. nach rechts.
- Über den zweiten Button von links können Sie das Vorlesen **pausieren** bzw. weiterlaufen lassen.
- Über den Button mit dem kleinen Lautsprecher und dem Zahnrad können Sie die Lesegeschwindigkeit einstellen und eine andere Sprecherin bzw. einen anderen Sprecher auswählen.
- Über das kleine X ganz rechts können Sie den Vorlese-Modus wieder beenden.
- Sollten Sie den vorgelesenen Text nicht hören können, überprüfen Sie die Lautsprecher-Einstellungen in Windows (Lautsprecher-Symbol rechts unten in der Taskleiste).

Eindeutige ID: #2242 Verfasser: Christian Steiner Letzte Änderung: 2020-05-13 11:55